# IMAGE TANK G2 OTG 操作使用說明書 Grand-Level Technology corp.

August 2004 Grand-Level Technology Corp.

http://grand-level.com.tw/

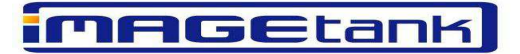

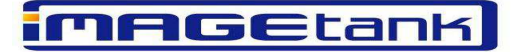

# 快速使用指南

感謝您選擇使用 G2 OTG! 以下,為您提供一些使用 G2 OTG 的快速操作。其他更詳細的說明,請參閱本使用手冊。

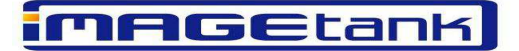

#### ■ 快速鍵 (ESC) 選擇複製:

Step 1-按下電源鍵開機。

Step 2 - 插入 CF 卡或先插入 5 合 1 轉接卡至卡槽,再於轉接卡後端接上所要複製的記憶卡。

Step 3 - 按下 ESC 鍵(ESC 旁橘色短線)選擇複製

- 從卡到硬碟(CF to HDD) 或 USB 裝置到硬碟(USB to HDD)。

Step 4 – 選好裝置 並按" Enter"確認. 隨後 "Waiting"顯示於 "訊息列"

Step 5 – 按"←"或"→" 鍵選擇 Disk Copy 或 File Copy

Step 6 – 按 "Enter" 鍵確認選定 Disk Copy (或是 File Copy)

Step 7 – 按"Enter"確認所選的 File (或 Directory). 訊息列出現 "Continue?". 不 要繼續 請按 "ESC" 鍵.

 Step 8 – 按 "Enter" 開始複製 訊息列顯示 "Copy N%" (N=從1到100) 當複製完成 "Copy OK" 顯示在 訊息列 若出現 "Copy Error" 表示複製不完成

#### ■ 清除記憶卡全部資料:

Step 1-插入CF卡或先插入5合1轉接卡至卡槽,再於轉接卡後端接上所要複製的記憶卡。

Step 2 – 按下 ← 或 → 鍵請選擇如(圖 a)所示。

Step 3-按下2次ENTER 鍵後,系統會詢問是否確定。

Step 4-為了慎重系統會在詢問2次,所以請再按ENTER 鍵2次。

Step 5 -當清除動作完成後,螢幕會顯示"ERASE OK"的訊息,此時即算完成清除動作。

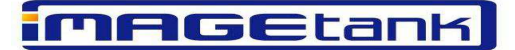

#### ■ 複製G2OTG的資料至電腦:

Step 1-按下電源鍵開機。

Step 2-將 USB 線的一端連接 G2 OTG 的 USB 2.0 埠另一端連接電腦。

Step 3 -在桌面下點選"我的電腦"。

Step 4 – 進入"我的電腦"後會發現新增了一個"卸除式磁碟", 請點選新增的 "卸除式磁碟"。

Step 5 -在此磁碟內,即為 G2 OTG 的內容資料,您可按需要編輯、複製資料至 電腦。

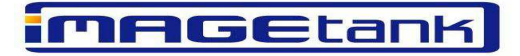

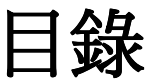

| 快速使用指南                           | 3  |
|----------------------------------|----|
| 產品簡介:                            | 8  |
| 外觀說明                             | 8  |
| 配件說明:                            | 11 |
| 螢幕圖示:                            | 13 |
| 規格說明:                            | 14 |
| 安裝硬碟                             | 15 |
| 安裝驅動程式                           | 16 |
| Windows 98 / 98SE / 使用者:         | 16 |
| Windows ME / 2000 / XP/ 9.X 使用者: | 17 |
| MAC 10.1X / 10.2X 使用者:           | 17 |
| 操作方式                             | 20 |
| 開啓電源:                            | 20 |
| 主選單一攬表:                          | 21 |
| 功能操作:                            | 22 |
| (1)從記憶卡傳輸資料至硬碟:                  | 22 |
| A. 複製所有檔案:                       | 22 |
| B. 複製一個檔案或目錄 :                   | 24 |
| (2) 從 USB 裝置傳輸資料至硬碟:             | 26 |
| A. 複製所有檔案 :                      | 26 |
| B. 複製一個檔案或目錄:                    | 27 |
| (3) 從記憶卡清除資料:                    | 30 |
| A. 清除所有檔案 :                      | 30 |
| B. 清除一個檔案或目錄:                    | 31 |
| (4) 從 USB 裝置清除資料:                | 34 |
| A. 清除所有檔案 :                      | 34 |
| B. 清除一個檔案或目錄 :                   | 35 |
| (5) 從硬碟傳輸資料至記憶卡:                 | 37 |
| A. 複製所有檔案 :                      | 37 |
| B. 複製一個檔案或目錄:                    |    |
| (6)從硬碟清除資料:                      | 41 |
| A. 清除所有檔案 :                      | 41 |
| B. 清除一個檔案或目錄 :                   | 42 |
| (7)功能設定:                         | 45 |
| A. 顯示基本資訊 :                      | 45 |

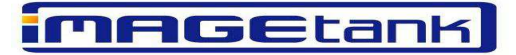

| B. 版本更新 :  | 45 |
|------------|----|
| (8)電量顯示:   | 46 |
| A. 電量不足狀態: | 46 |
| B. 電池充電:   | 46 |
| 附錄:        | 48 |
| 錯誤訊息:      | 48 |
| 注意事項:      | 49 |
| Q&A:       | 50 |

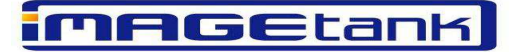

產品簡介:

G2 OTG。是解決記憶卡容量不足的最佳方式。它可以支援的記憶卡類型有: CF/MICRODRIVE/MEMORY STICK/ MEMORY STICK PRO/SMART MEDIA/SD/MMC(除了CF及MICRODRIVE外,MS/MS PRO/SM/SD/MMC 必須使用可選擇的5合1轉接卡)。

G2 OTG 支援凡符合" Mass Storage Device" 歸範的 USB 裝置 例如 MP3 隨身 聽 大拇哥 外接式硬碟盒 數位相機 等裝置

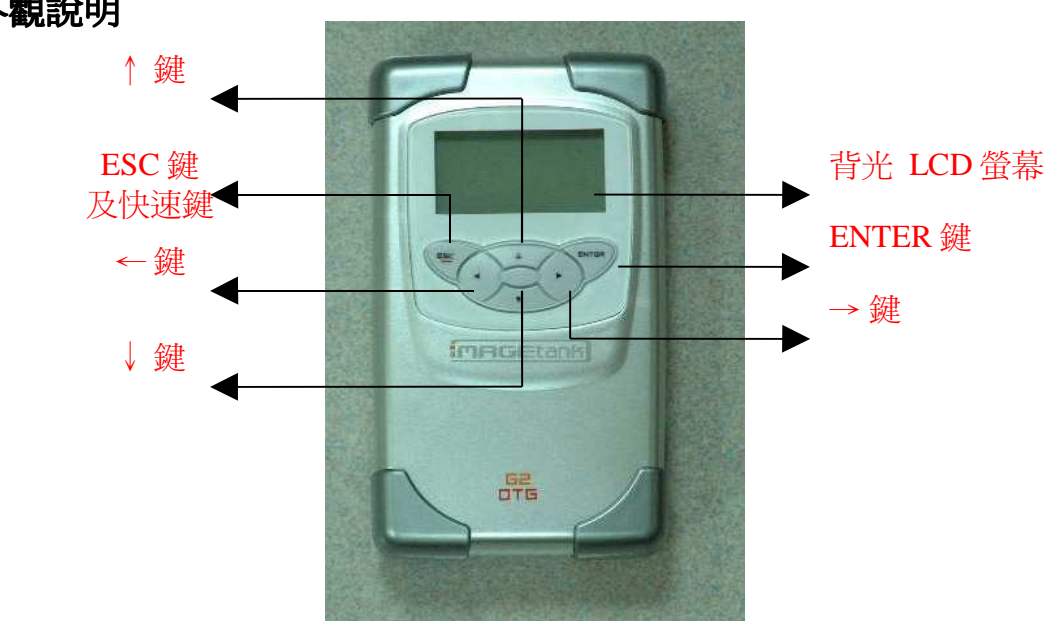

## 外觀說明

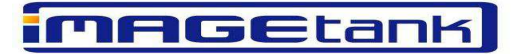

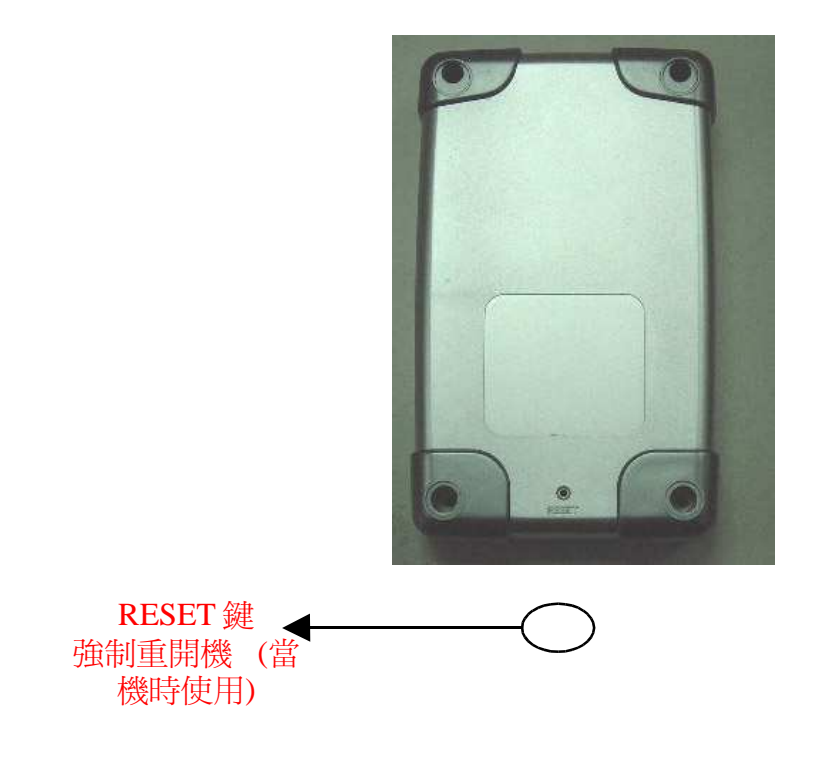

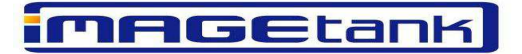

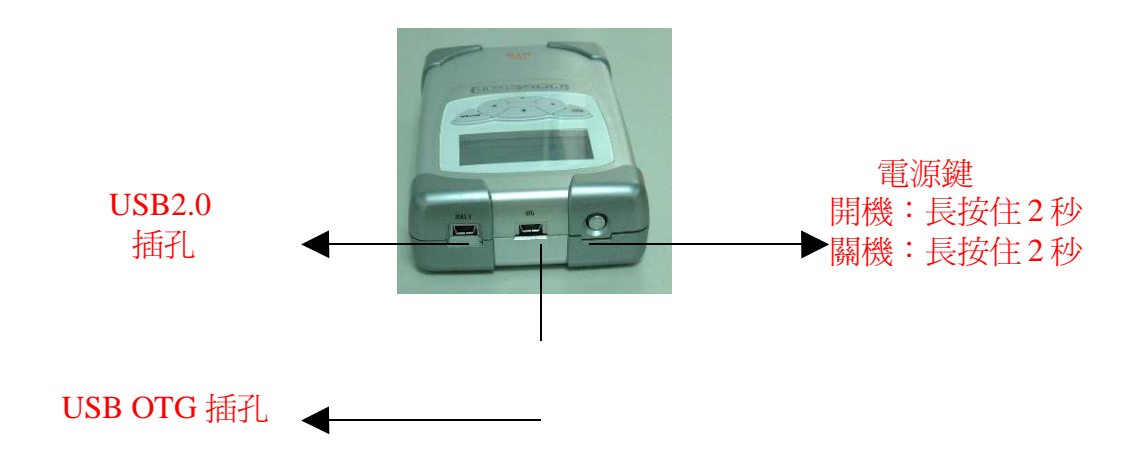

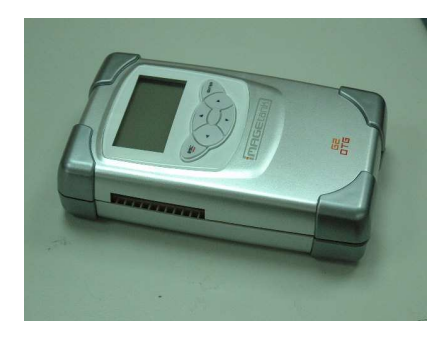

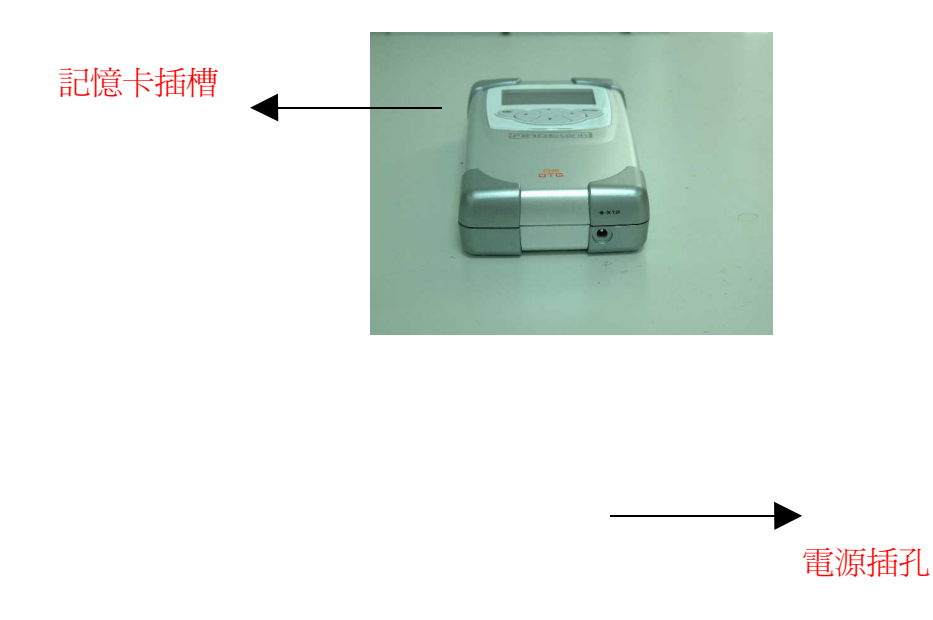

# MAGEtank

3

### 配件說明:

#### A. 標準配備:

- (1) G2 OTG 本體
- (2) USB2.0 線
- (3) 變壓器
- (4) USB 轉接頭
- (5) 驅動程式及說明書

   光碟片
   4

#### B. 附屬配件

(1) 2.5" 硬碟,可安裝於 G2 OTG (依客人指示 是否含硬碟出貨)

5

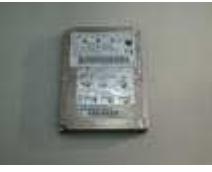

2.5" 硬碟

#### C. 選擇性配件

- (1)5合1轉接卡
- (2) 皮套
- (3) IPOWER (攜帶式鋰電池)

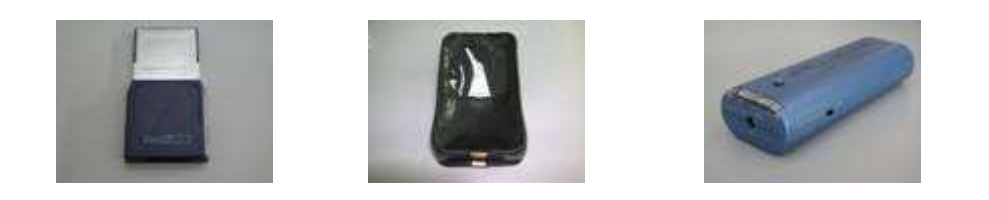

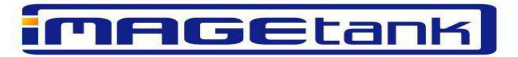

1

2

3

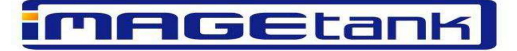

# 螢幕圖示:

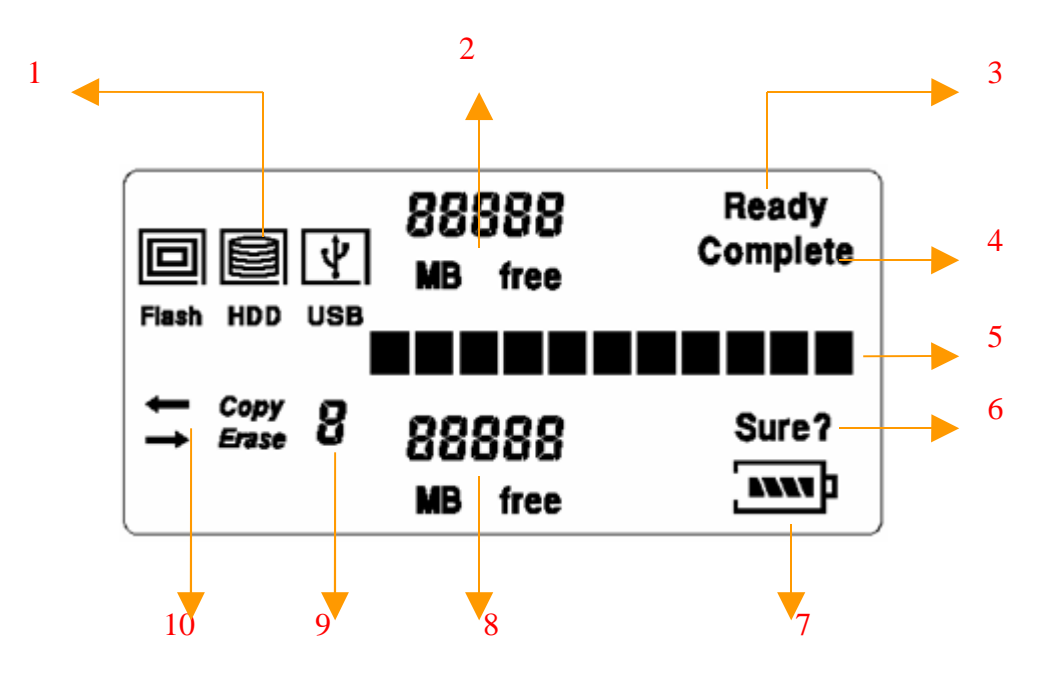

- 1. **裝置顯示區:** 當插入裝置時會顯示圖示,當裝置被選取 時外框會被點亮
- 來源裝置狀態區: 顯示來源裝置的檔案容量或磁碟剩餘空間
- Ready 圖示: 待機狀態時顯示" Ready"
- 4. Complete 圖示: Copy、erase 完成後顯示" Complete"
- 訊息列: 顯示選單、狀態、資料夾名稱、檔名、錯誤訊息或進度等

#### 6. 確認圖示:

當欲執行複製或刪除裝置的資料時顯示

- 7. **電力容量**: 以長條圖示顯示內建電池電力的 供應量
- 8. 目的裝置狀態區: 顯示目的裝置的檔案容量或磁碟剩餘空間
   9. 層級表示區:
  - 顯示目前位於第幾層資料夾
- **10. 顯示執行狀態區:** 顯示功能選項、來源裝置及目的裝置

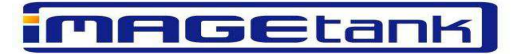

# 規格說明:

| 尺寸(長*實*高)                             | 14.5cm x 8.7cm x 3.4cm              |  |  |  |
|---------------------------------------|-------------------------------------|--|--|--|
|                                       | 230g                                |  |  |  |
| 里重:                                   | 320g 包含硬碟                           |  |  |  |
| 顯示器:                                  | 背光帶幕                                |  |  |  |
| 儲存媒體:                                 | 2.5" 硬碟                             |  |  |  |
| 供應雷厭                                  | DC 9V                               |  |  |  |
| 供應電流:                                 | 1500m A                             |  |  |  |
| <b>承派供應</b> 思。                        | AC/DC 變壓器 輸入 AC 100~240V 自動轉換       |  |  |  |
| 电                                     | 輸出 DC 9V                            |  |  |  |
| 內建電池:                                 | 可充電式鋰電池 (7.2V 700mA)                |  |  |  |
| <u> 东雷時間</u>                          | 3~8小時                               |  |  |  |
| <u> 電池壽命:</u>                         | 重複充電500次                            |  |  |  |
| 可操作温度:                                | 0°C ~ 45°C                          |  |  |  |
| 保存溫度:                                 | -10°C ~ 60°C                        |  |  |  |
|                                       | CompactFlash™ Type I & II           |  |  |  |
|                                       | MicroDrive™                         |  |  |  |
|                                       | SmartMedia(透過轉接卡)                   |  |  |  |
| 支援記憶卡:                                | Multi Media Card(透過轉接卡)             |  |  |  |
|                                       | Secure Digital Card(诱過轉接卡)          |  |  |  |
|                                       | Memorv Stick(透過轉接卡)                 |  |  |  |
|                                       | Memorv Stick Pro(透過轉接卡)             |  |  |  |
| UCD 众云 ·                              | USB 2.0                             |  |  |  |
|                                       | USB OTG                             |  |  |  |
|                                       | USB 至硬碟 660kb/s                     |  |  |  |
|                                       | 硬碟至USB 740kb/s                      |  |  |  |
| <i>傭</i> 龄 沛 府                        | USB 至記憶卡 403kb/s                    |  |  |  |
| 骨期还良.                                 | 記憶卡至USB 388kb/s                     |  |  |  |
|                                       | 記憶卡至硬碟 914kb/s                      |  |  |  |
|                                       | 硬碟至記憶卡 555kb/s                      |  |  |  |
| ● ● ● ● ● ● ● ● ● ● ● ● ● ● ● ● ● ● ● | G2 OTG 至電腦 13.81M b/s               |  |  |  |
|                                       | 雷腦至 G2.OTG 8.89M b/s                |  |  |  |
| 支援作業系統                                | Windows 98 / 98SE / M E / 2000 / XP |  |  |  |
|                                       | MAC OS 9.X, MAC OS 10.X             |  |  |  |
|                                       |                                     |  |  |  |

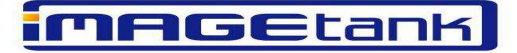

## 安裝硬碟

Image Tank G2 OTG 使用 2.5"HD,您可以購買新的 HDD 註一,或是利用 notebook 中舊的 HDD,安裝步驟如下:

Step 1-鬆開底部4顆螺絲,將底蓋拿起。 Step 2-再將 HDD 貼著兩側固定夾順勢將針角對準 G2 OTG 的排 pin 孔插入。 Step 3-並將 HDD 與兩側固定夾用螺絲鎖緊加以固定。 Step 4-重新將底蓋蓋上,把4顆螺絲裝回並鎖緊。

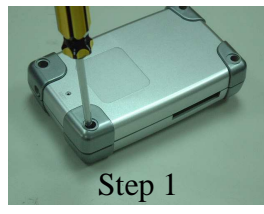

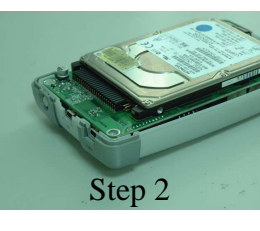

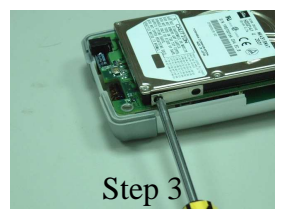

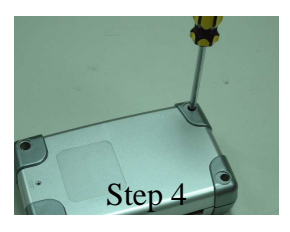

MAGEtank

註一:安裝完成後必須將其連接 PC 重新格式化,格式化及劃分磁區的方式請參考 Windows 使用說明或是本公司之網站。

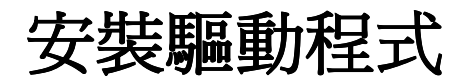

## Windows 98 / 98SE / 使用者:

Step 1-先將驅動程式光碟片放置光碟機內。

Step 2-再用 USB 線一端插在本機的 USB 2.0 插槽,另一端則插在電腦的 USB 插槽與電腦連線。

Step 3-此時電腦會偵測到新的裝置如(圖1)。

| alwawa779#2999######<br>UIB TO DE<br>MANARAL-INKO - NARABBERAN<br>MAN |
|-----------------------------------------------------------------------|
| <br><u>したってい</u> (1758年) 1088                                         |

| Step 4-接者選取搜尋裝置最適用的驅動程式如(圖 2), | 按下一步 | 0 |
|--------------------------------|------|---|
|--------------------------------|------|---|

|                   | 2日前表 Fludows 新江家紀日立?<br>「 1999年間がある用が加速なく、東洋道用・」<br>「 1999年間がある用が加速なく、東洋道用・」<br>「 1999年間がある用が加速なく、東洋道用・」<br>「 1999年間がある用が加速なく、東洋道用・」 |  |
|-------------------|----------------------------------------------------------------------------------------------------|--|
| Grand-Level Techr | nology                                                                                                    |  |

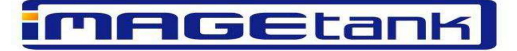

Step 5-此時請勾選指定的位置,按下瀏覽指定路徑

" \Drivers\GL\_ReaderDriver\_159\_98" 如(圖 3)。

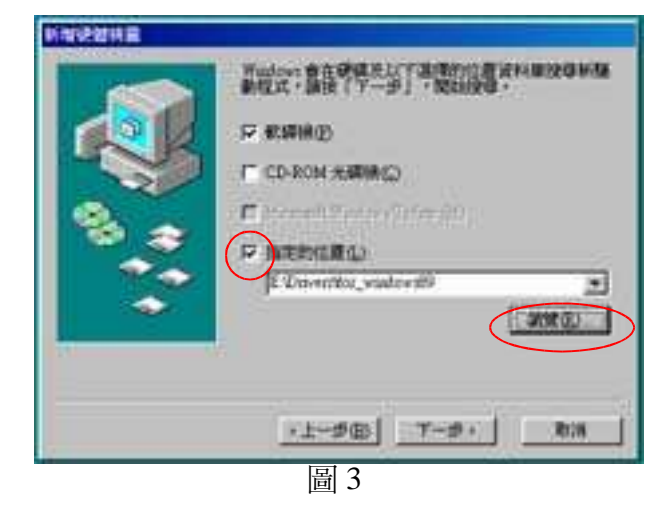

Step 6-接著只需依照螢幕指示便完成安裝。

# Windows ME / 2000 / XP/ 9.X 使用者:

不需任何驅動程式,是真正的隨插及用

# MAC 10.1X / 10.2X 使用者:

Step 1-先將驅動程式光碟片放置光碟機內。

Step 2-執行驅動程式光碟片內的 GL811EDriver\_120\_MAC10.1x.pkg 程式(如果作 業系統是 MAC 10.2X 的執行 GL811EDriver\_230\_MAC10.2x.pkg)。如(圖 4)

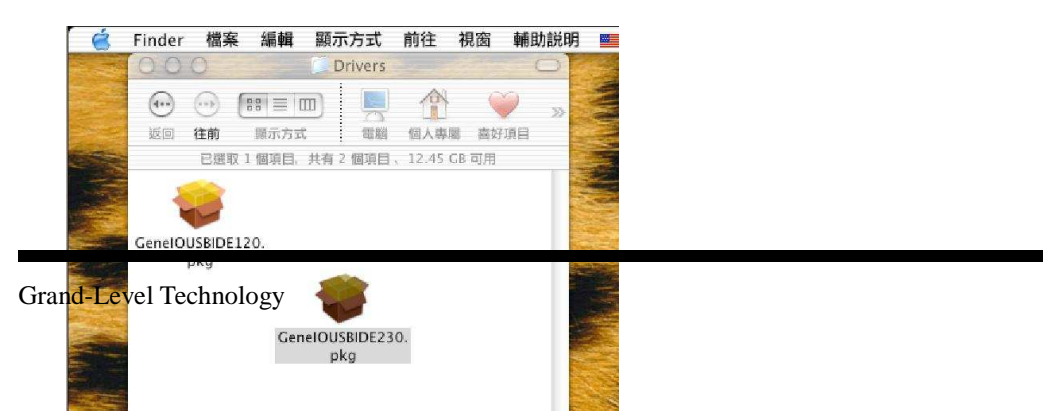

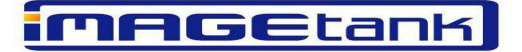

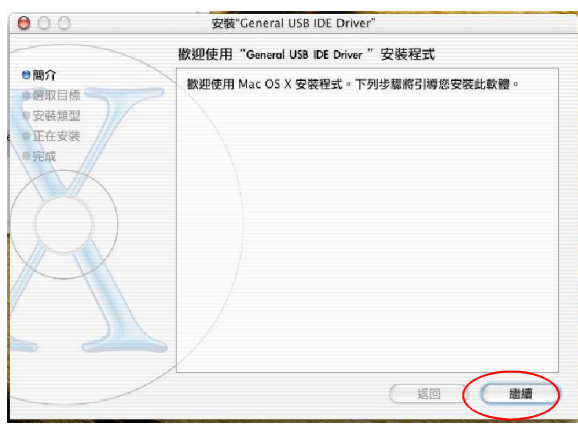

圖 5

Step 4-按下繼續鍵後請選取目標磁碟來安裝驅動程式,如(圖 6)。

Step 3-然後系統會執行安裝程式。如(圖 5)按繼續鍵繼續執行安裝。

|                       | 選取目標                                 |  |
|-----------------------|--------------------------------------|--|
| ⊖簡介<br>⊖選取目標          | 選擇目標磁碟來安裝"General USB IDE Driver"軟體。 |  |
| ●安裝類型<br>●正在安裝<br>●完成 |                                      |  |
| $\sim$                | Macintosh HD<br>18.6GB (12.4GB 可用)   |  |
|                       | 需要 421KB 的磁碟空間來安裝此軟體。                |  |
|                       | 您已選擇在磁碼"Macintosh HD"上安裝此軟體。         |  |
| . 2                   |                                      |  |

圖 6

Step 5-按下繼續鍵後,立即開始安裝程式。當程式安裝完畢後如(圖7)重開機即 完成安裝。

| 000         | 安裝"General USB IDE Driver" |   |
|-------------|----------------------------|---|
|             | 安裝軟體                       |   |
| ◎簡介         |                            | Í |
| ●選取目標       | $\geq$                     |   |
| ◎安裝類型       |                            |   |
| ◎正在安装       |                            |   |
| ●完成         |                            |   |
| XVX         | 口順利ウ氏化動層的空港                |   |
|             | <b>占限利元成此软髓的安</b> 表        |   |
|             | 攻 重利用成 「不給木又衣料瓶。           |   |
| I aval Taa  | hnalogy                    |   |
| u-Level lec | mnology                    |   |
|             |                            |   |
|             |                            |   |
|             |                            |   |
|             |                            |   |

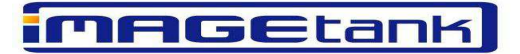

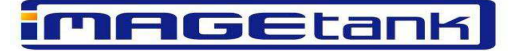

操作方式

## 開啓電源:

 Step 1 - 按下電源鍵(長按2秒)。

 Step 2 - LCD 螢幕顯示如下

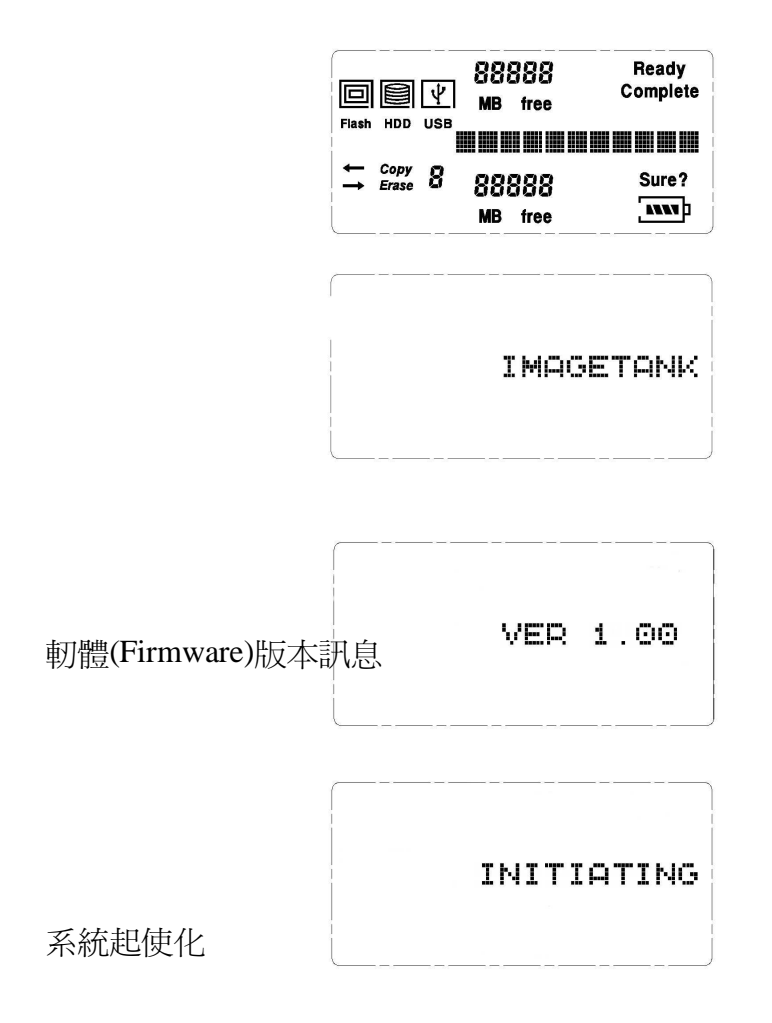

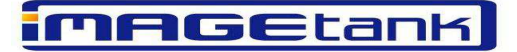

# 註一: IMAGETANK 為巨邦公司註冊擁有之產品名稱及商標

註二:如果在待機狀態下停滯超過40秒時,系統將會自動關機

# 主選單一攬表:

當在待機狀態下按→鍵依序會出現下列選項

| 1 | 從記憶卡傳輸資料至硬碟     | III [<br>Flash<br>→ | HDD<br>Copy | ¥<br>∪sв<br>0 | CF | то | Ready<br>HCC |   |
|---|-----------------|---------------------|-------------|---------------|----|----|--------------|---|
| 2 | 從 USB 裝置傳輸資料至硬碟 |                     |             | ¥             |    |    | Ready        | Ì |

| JSB | 裝置傳輸資料至硬碟 |  |
|-----|-----------|--|
|     |           |  |

| 3 | 從記憶卡清除資料 |
|---|----------|
| 3 | 從記憶卡清除資料 |

4 從 USB 裝置清除資料

5 從硬碟傳輸資料至記憶卡

6 從硬碟清除資料

|       |      | ¥   |    | Ready |
|-------|------|-----|----|-------|
| Flash | HDD  | USB | то | HDD   |
| +     | Сору | 0   |    |       |
|       |      |     |    |       |

|           | Ψ       | Ready      |
|-----------|---------|------------|
| Flash HDD | ""FDOSE | CE         |
| Erase     | 0       | <b>201</b> |
|           |         |            |

|       |       | V     | Ready |
|-------|-------|-------|-------|
| Flash | HDD   | ERASE | USB   |
|       | Erase | 0     |       |
|       |       |       |       |

|       |      | Ý   |     |    | Ready |
|-------|------|-----|-----|----|-------|
| Flash | HDD  | USB | HDD | то | CF    |
| +     | Сору | 0   |     |    |       |
|       |      |     |     |    |       |

| ļ |      |       | Ψ     | Ready |
|---|------|-------|-------|-------|
| ľ | lash | HDD   | ERASE | HDD   |
| ļ |      | Erase | 0     | ·     |
|   |      |       |       |       |

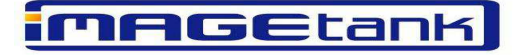

7 功能設定

巨邦國際股份有限公司 GRAND-LEVEL TECHNOLOGY CORP.

|       | _   |     |       | Ready |
|-------|-----|-----|-------|-------|
|       |     | Ψ   |       |       |
| Flash | HDD | USB |       |       |
|       |     |     | SETUP |       |
|       |     | n   |       |       |
|       |     | u.  |       |       |
|       |     |     |       | ALLY  |

功能操作:

### (1) 從記憶卡傳輸資料至硬碟:

#### A. 複製所有檔案:

Step 1 - 插入 CF 卡或先插入 5 合 1 轉接卡至卡槽,再於轉接卡後端接上所要複製的記憶卡。

Step 2 - 按下←、→鍵,選擇來源裝置及目的裝置,請選到從記憶卡傳輸資料 至硬碟的選項如(圖 2-1)裝置顯示區及顯示執行狀態區會顯示 FLASH 框,

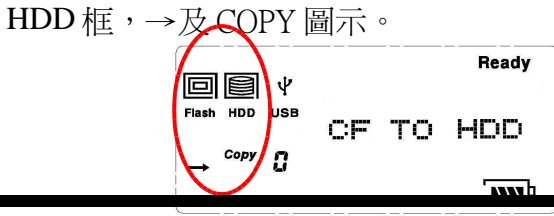

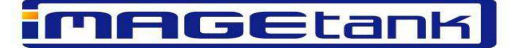

Step 3 - 如果要確認所選擇之來源裝置及目的裝置,按下 ENTER 鍵。

Step 4 – 按下←、→鍵,選擇複製模式,如(圖 2-2)畫面訊息列顯示 DISK COPY 字樣。

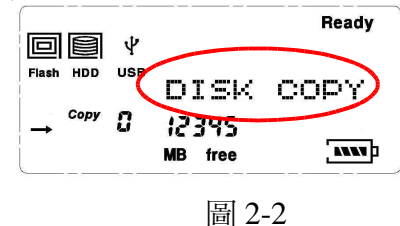

Step 5 - 如果要確認所選擇之複製模式,按下 ENTER 鍵,如(圖 2-3)訊息列會 顯示"CONTINUE?"。如果要放棄,則按下 ESC 鍵。

| Flash HDD USB              | CONTINU          | JE |
|----------------------------|------------------|----|
| → <sup>Copy</sup> <b>G</b> | 1234S<br>MB free |    |
| <u> </u>                   | 圖 2-3            |    |

Step 6 -如果確定要複製所有資料,按下 ENTER 鍵執行複製動作,如(圖 2-4a) 在裝置顯示區的 FLASH 框 及 HDD 框圖示交互閃爍,直到訊息列顯示由 "0%"到"100%"後訊息列會在顯示"COPY OK"及右上角顯示 complete 圖示。 如果複製失敗如(圖 2-4b)在訊息列顯示"COPY ERROR",此時右上角則不顯 示 complete 圖示。

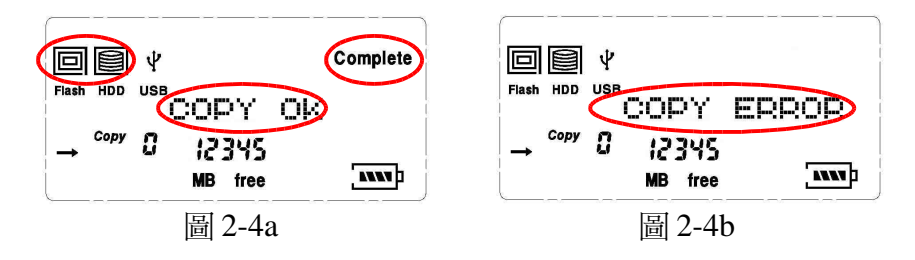

Step 7 - 當記憶卡內所有資料複製到硬碟,會在硬碟的根目錄(最外層)建立一個新的目錄。並且把新目錄名稱定為[USB00001],00001代表 copy的次數。如 copy 第 3 次,即建立新資料夾[USB 00003]。

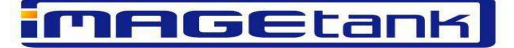

Step 8 - 按下 ESC 按鍵,回到待機狀態。如未按下任意按鍵,系統將會在 40 秒後自動關機。

#### B. 複製一個檔案或目錄:

Step 1-插入 CF 卡或先插入 5 合 1 轉接卡至卡槽,再於轉接卡後端接上所 要複製的記憶卡。

Step 2 - 按下←、→鍵,選擇來源裝置及目的裝置,請選到從記憶卡傳輸資料至硬碟的選項如(圖 2-10)裝置顯示區及顯示執行狀態區會顯示 FLASH框, HDD 框,→及 COPY 圖示。

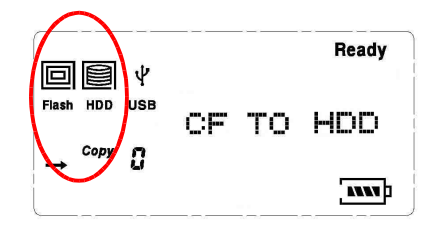

Step 3 - 按下 ENTER 鍵,確認所選擇之來源裝置及目的裝置。

Step 4 – 按下←、→鍵,選擇複製模式,如(圖 2-11)在訊息列會顯示 FILE COPY 字樣。

|           | Ψ                  | Complete |
|-----------|--------------------|----------|
| Flash HDD | FILE               | COPY     |
|           | C 12345<br>MB free |          |

Step 5 -- 如要確認所選擇之複製模式,按下 ENTER 鍵。如果放棄所選擇之複製模式,則按下 ESC 鍵回上一狀態。

Step 6-按下←、→鍵,選擇要複製的檔案或目錄,如(圖 2-12a)在訊息列會顯

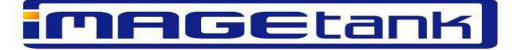

示目前所選擇的檔案或目錄名稱。按下↓鍵可由此目錄進入下一層,按下↑鍵 可由目前目錄回到上一層,如(圖 2-12b)層級顯示區會顯示目前位在第幾層。

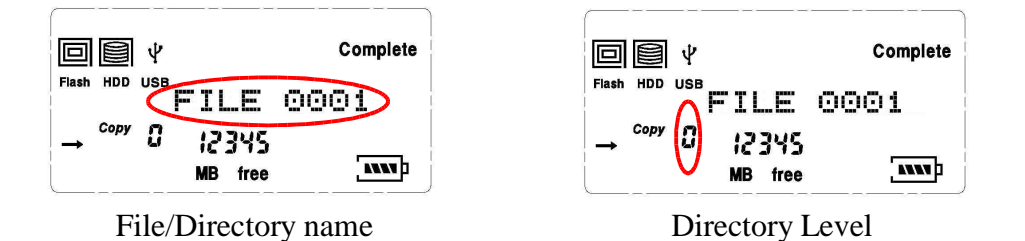

Step 7 - 按 ENTER 鍵,請選擇想要放置的路徑。操作步驟同 Step 6。

Step 8 – 按 ENTER 鍵,確認所選擇之檔案且詢問是否確定,如(圖 2-13)訊息 列會顯示" CONTINUE?"。如果要放棄複製所選的檔案,則按下 ESC 鍵。

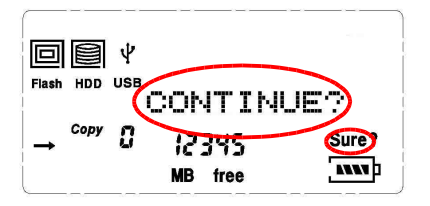

Step 9 - 如果確定要複製這個檔案或目錄,按下 ENTER 鍵執行複製動作, 如(圖 2-14a)在裝置顯示區的 FLASH 框 及 HDD 框圖示交互閃爍,直到訊息 列顯示由"0%"到"100%"後會在顯示"COPY OK"及右上角會顯示 complete 圖示。如果複製失敗如(圖 2-14b)在訊息列會顯示"COPY ERROR" 此時右上角則不顯示 complete 圖示。

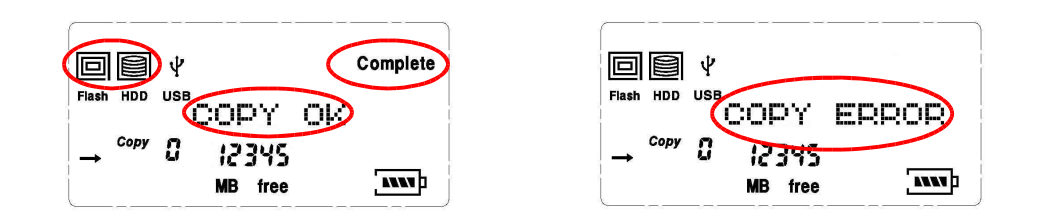

Step 10 -按下 ESC 按鍵,回到待機狀態。如未按下任意按鍵,系統將會在 40 秒後自動關機。

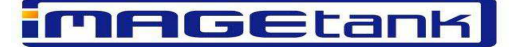

(2) 從 USB 裝置傳輸資料至硬碟:

#### A. 複製所有檔案:

- Step 1-插入 USB 線至 USB OTG 插槽,再於另一端接上 USB 轉接器在接上所要複製的 USB 裝置。
- Step 2 按下←鍵或→鍵,選擇來源裝置及目的裝置,如(圖 2-15)裝置顯示 區及顯示執行狀態區會顯示 USB 框, HDD 框,←及 COPY 圖示。

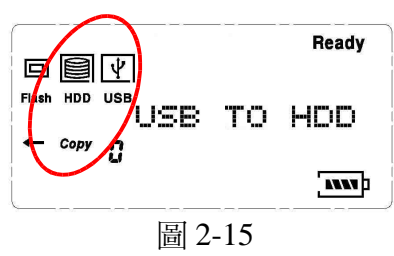

Step 3 - 如果要確認所選擇之來源裝置及目的裝置,按下 ENTER 鍵。

Step 4 – 按下←鍵或→鍵,選擇複製模式,如(圖 2-16)畫面訊息列顯示 DISK COPY 字樣。

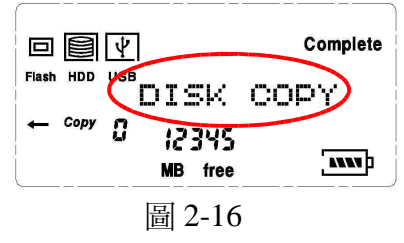

Step 5 --如果要確認所選擇之複製模式,按下 ENTER 鍵,如(圖 2-17)訊息列會 顯示"CONTINUE?"。如果要放棄,則按下 ESC 鍵。

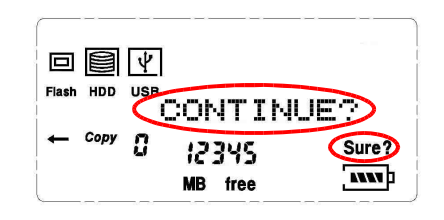

MAGEtank

Step 6 -如果確定要複製所有資料,按下 ENTER 鍵執行複製動作,如(圖 2-18a)在裝置顯示區的 USB 框 及 HDD 框圖示交互閃爍,直到訊息列顯示由 "0%"到"100%"後訊息列會在顯示"COPY OK"及右上角顯示 complete 圖示 如果複製失敗如(圖 2-18b)在訊息列顯示"COPY ERROR",此時右上 角則不顯示 complete 圖示。

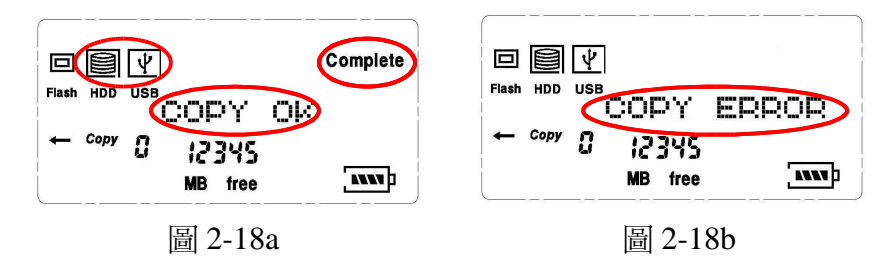

Step 7 -按下 ESC 按鍵,回到待機狀態。如未按下任意按鍵,系統將會在 40 秒後自動關機。

- B. 複製一個檔案或目錄:
  - Step 1 插入 USB 線至 USB OTG 插槽,再於另一端接上 USB 轉接器在接上所要複製的 USB 裝置。
  - Step 2 按下←鍵或→鍵,選擇來源裝置及目的裝置,如(圖 2-24)裝置顯示 區及顯示執行狀態區會顯示 USB 框,HDD 框,←及 COPY 圖示。

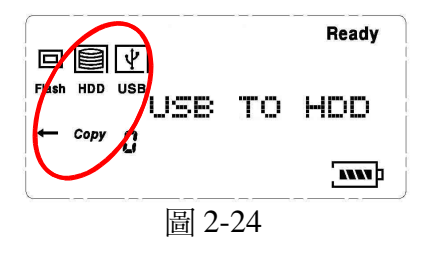

Step 3-按下 ENTER 鍵,確認所選擇之來源裝置及目的裝置。

Step 4 – 按下←鍵或→鍵,選擇複製模式,如(圖 2-25)在訊息列會顯示 FILE COPY 字樣。

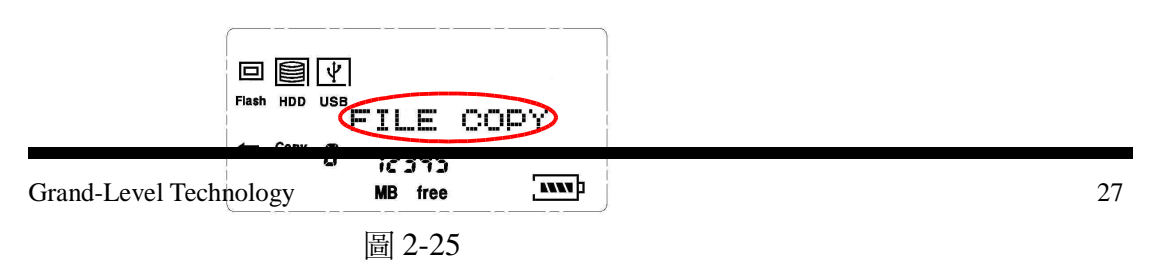

MAGEtank

Step 5 -- 如要確認所選擇之複製模式,按下 ENTER 鍵。如果放棄所選擇之複製模式,則按下 ESC 鍵回上一狀態。

Step 6 – 按 下←鍵或→鍵,選擇要複製的檔案或目錄,如(圖 2-26a)在訊息 列會顯示目前所選擇的檔案或目錄名稱。按下↓鍵可由此目錄進入下一層,按 下↑鍵可由目前目錄回到上一層,如(圖 2-26b)層級顯示區會顯示目前位在第 幾層。

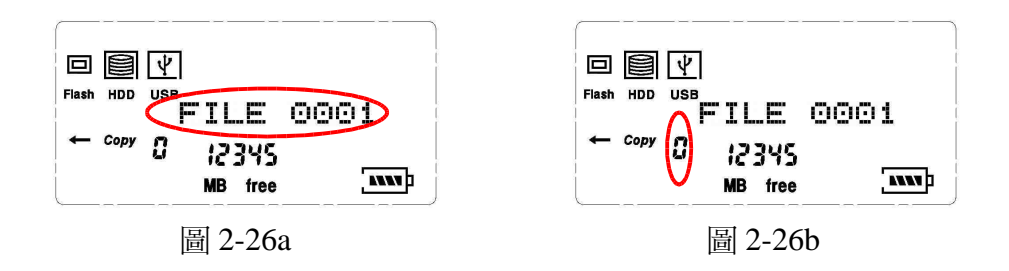

Step 7 – 按 ENTER 鍵,請選擇想要放置的路徑。操作步驟同 Step 6。 Step 8 – 按 ENTER 鍵,確認所選擇之檔案且詢問是否確定,如(圖 2-27)訊息 列會顯示"CONTINUE?"。如果要放棄複製所選的檔案,則按下 ESC 鍵。

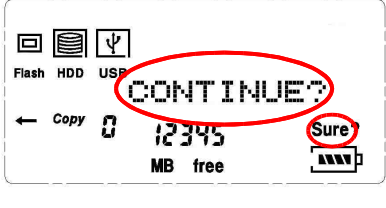

圖 2-27

Step 9 - 如果確定要複製這個檔案或目錄,按下 ENTER 鍵執行複製動作, 如(圖 2-28a)在裝置顯示區的 USB 框 及 HDD 框圖示交互閃爍,直到訊息列 顯示由"0%"到"100%"後會在顯示"COPY OK"及右上角會顯示 complete 圖示 如果複製失敗如(圖 2-28b)在訊息列會顯示"COPY ERROR"此時右上 角則不顯示 complete 圖示。

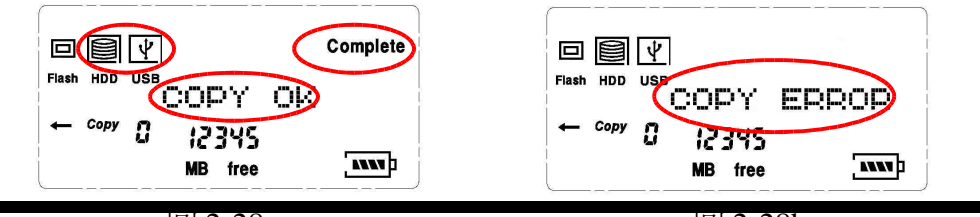

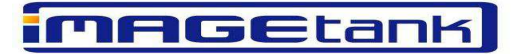

Step 10-按下 ESC 按鍵,回到待機狀態。如未按下任意按鍵,系統將會在 40 秒後自動關機。

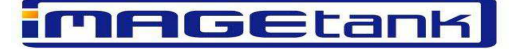

(3) 從記憶卡清除資料:

#### A. 清除所有檔案:

Step 1-按下←鍵或→鍵,選擇要清除的裝置,如(圖 2-29)裝置顯示區及顯示 執行狀態區會顯示 FIASH 框, ERASE 圖示。

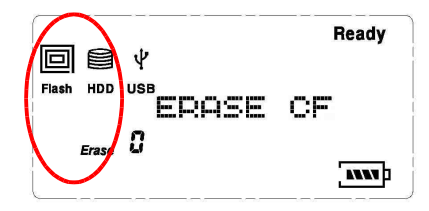

Step 2 - 如果要確認所選擇的裝置,按下 ENTER 鍵。

Step 3 – 按下←鍵或→鍵,選擇清除模式,如(圖 2-30)畫面訊息列顯示 DISK ERASE 字樣。

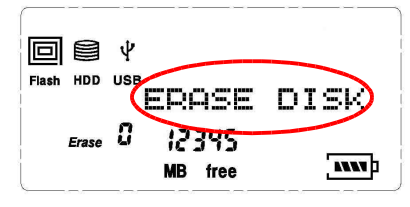

Step 4 - 如果要確認所選擇之清除模式,按下 ENTER 鍵,如(圖 2-31)訊息列會 顯示"CONTINUE?"。如果要放棄,則按下 ESC 鍵。

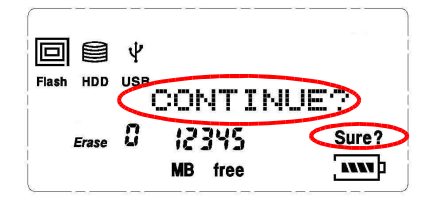

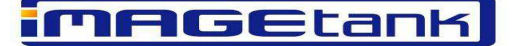

Step 5 -為了慎重,當按下 ENTER 鍵後系統會在詢問使用者一次是否確定要 清除全部資料,在訊息顯示區會顯示"SURE?"。如果要確定請按 ENTER 鍵, 如果要取消請按下 ESC 鍵。

Step 6 - 如果確定要清除所有資料,按下 ENTER 鍵執行複製動作,如(圖 2-32a)

在裝置顯示區的 FLASH 框圖示會閃爍,直到訊息列顯示由"0%"到"100%"後訊息列會在顯示"ERASE OK"及右上角顯示 complete 圖示。如果複製失敗 如(圖 2-32b)在訊息列顯示"ERASE ERROR",此時右上角則不顯示 complete 圖示。

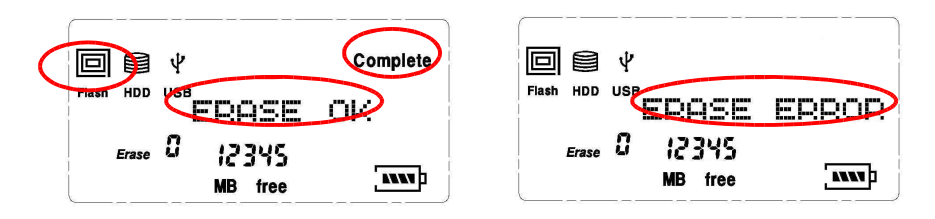

Step 7 -按下 ESC 按鍵,回到待機狀態。如未按下任意按鍵,系統將會在 40 秒後自動關機。

#### B. 清除一個檔案或目錄:

Step 1-按下←鍵或→鍵,選擇要清除的裝置,如(圖 2-38)裝置顯示區及顯示 執行狀態區會顯示 FIASH 框, ERASE 圖示。

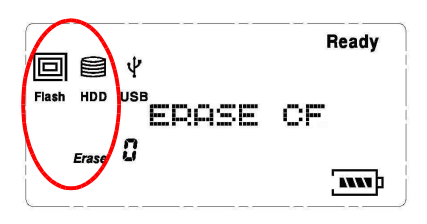

Step 2 - 如果要確認所選擇的裝置,按下 ENTER 鍵。

Step 3 – 按下←鍵或→鍵,選擇清除模式,如(圖 2-39)畫面訊息列顯示 FILE ERASE 字樣。

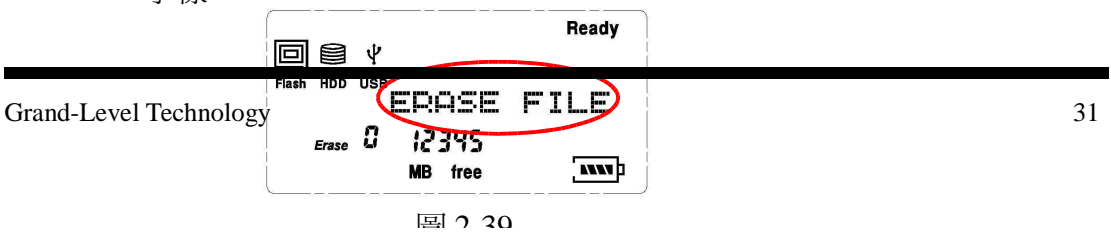

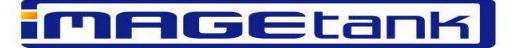

Step 4 - 如果要確認所選擇之清除模式,按下 ENTER 鍵。如果要放棄所選擇之清除模式,則按 ESC 鍵回上一狀態。

Step 5 – 按下←鍵或→鍵,選擇要清除的檔案或目錄,如(圖 2-40a)在訊息列會 顯示目前所選擇的檔案或目錄名稱。按下↓鍵可由此目錄進入下一層,按下↑ 鍵可由目前目錄回到上一層,如(圖 2-40b)層級表示區會顯示目前位在第幾層。

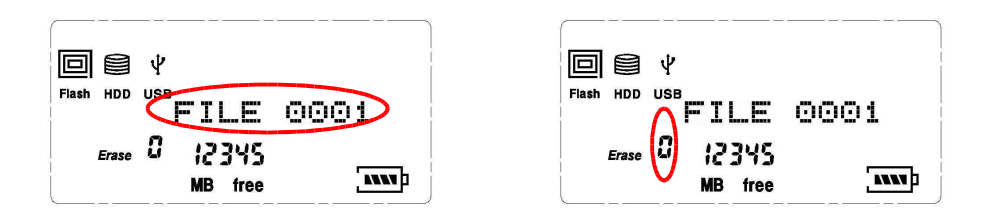

Step 6 - 按 ENTER 鍵,確認所選擇之檔案且詢問是否確定,如(圖 2-41)在訊息列會顯示" CONTINUE?"。如果要放棄清除所選的目錄,則按下 ESC 鍵。

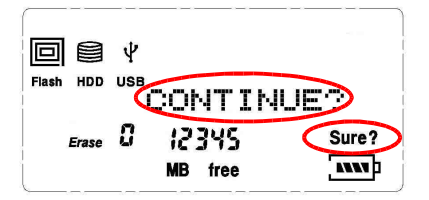

Step 7 - 如果確定要清除這個檔案,按下 ENTER 鍵執行清除動作,如(圖 2-42a)在裝置顯示區的 FLASH 框圖示會閃爍,直到訊息列顯示由"0%"到"100%"後會在顯示"ERASE OK"及右上角會顯示 complete 圖示。如果複製失敗如(圖 2-42b)訊息列顯示"ERASE ERROR"此時右上角則不顯示 complete 圖示。

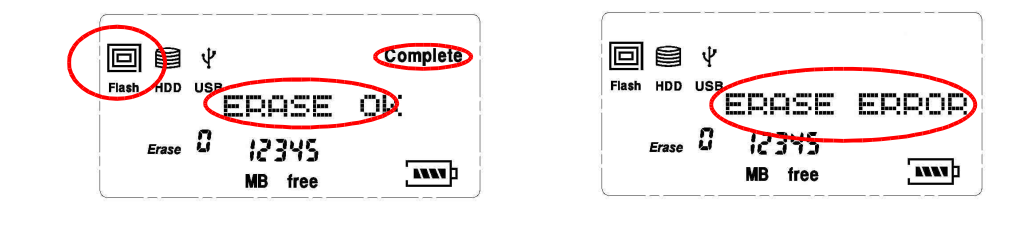

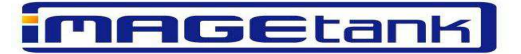

Step 8 –按下 ESC 按鍵,回到待機狀態。如未按下任意按鍵,系統將會在 40 秒後自動關機。

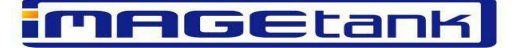

(4) 從 USB 裝置清除資料:

#### A. 清除所有檔案:

Step 1 - 按下←鍵或→鍵,選擇要清除的裝置,如(圖 2-43)裝置顯示區及顯示 執行狀態區會顯示 USB 框, ERASE 圖示。

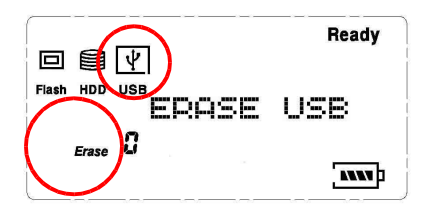

Step 2 - 如果要確認所選擇的裝置,按下 ENTER 鍵。

Step 3 – 按下←鍵或→鍵,選擇清除模式,如(圖 2-44)畫面訊息列顯示 DISK ERASE 字樣。

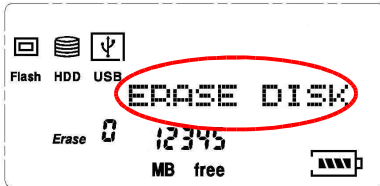

Step 4 --如果要確認所選擇之清除模式,按下 ENTER 鍵,如(圖 2-45)訊息列會 顯示"CONTINUE?"。如果要放棄,則按下 ESC 鍵。

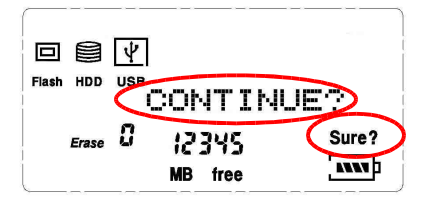

Step 5 - 為了慎重,當按下 ENTER 鍵後系統會在詢問使用者一次是否確定要 清除全部資料,在訊息顯示區會顯示"SURE?"。如果要確定請按 ENTER 鍵, 如果要取消請按下 ESC 鍵。

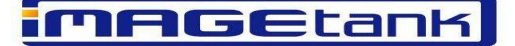

Step 6 - 如果確定要清除所有資料,按下 ENTER 鍵執行複製動作,如(圖 2-46a)

在裝置顯示區的 USB 框圖示會閃爍,直到訊息列顯示由"0%"到"100%"後 訊息列會在顯示"ERASE OK"及右上角顯示 complete 圖示。如果複製失敗如 (圖 2-46b)在訊息列顯示"ERASE ERROR",此時右上角則不顯示 complete 圖 示。

|                          | Complete |                                     | ERROR |
|--------------------------|----------|-------------------------------------|-------|
| Erase 0 (2345<br>MB free |          | <sub>Erase</sub> 0 12345<br>MB free |       |

Step 7 -按下 ESC 按鍵,回到待機狀態。如未按下任意按鍵,系統將會在40 秒後自動關機。

#### B. 清除一個檔案或目錄:

Step 1 - 按下←鍵或→鍵,選擇要清除的裝置,如(圖 2-52)裝置顯示區及顯示 執行狀態區會顯示 USB 框, ERASE 圖示。

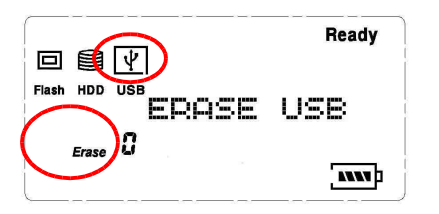

Step 2 - 如果要確認所選擇的裝置,按下 ENTER 鍵。

Step 3 – 按下←鍵或→鍵,選擇清除模式,如(圖 2-53)畫面訊息列顯示 FILE ERASE 字樣。

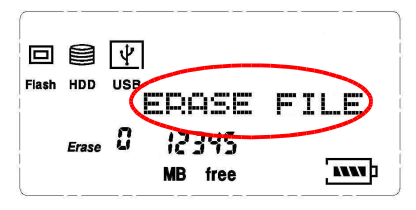

MAGEtank

Step 4 - 如果要確認所選擇之清除模式,按下 ENTER 鍵。如果要放棄所選擇之 清除模式,則按 ESC 鍵回上一狀態。

Step 5 - 按 下←鍵或→鍵,選擇要清除的檔案或目錄,如(圖 2-54a)在訊息 列會顯示目前所選擇的檔案或目錄名稱。按下↓鍵可由此目錄進入下一層,按 下↑鍵可由目前目錄回到上一層,如(圖 2-54b)層級表示區會顯示目前位在第 幾層。

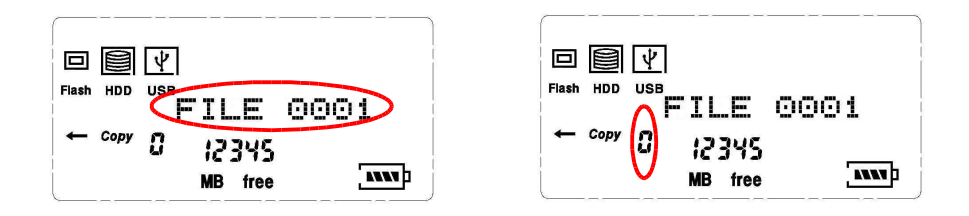

Step 6 - 按 ENTER 鍵,確認所選擇之檔案且詢問是否確定,如(圖 2-55)在訊息列會顯示" CONTINUE?"。如果要放棄清除所選的目錄,則按下 ESC 鍵。

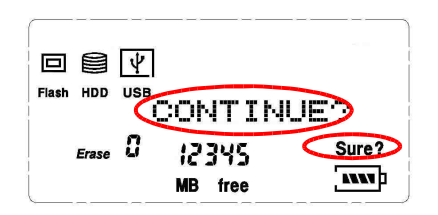

Step 7 - 如果確定要清除這個檔案或目錄,按下 ENTER 鍵執行清除動作, 如(圖 2-56a)在裝置顯示區的 USB 框圖示會閃爍,直到訊息列顯示由"0%" 到"100%"後會在顯示"ERASE OK"及右上角會顯示 complete 圖示。如果 複製失敗如(圖 2-56b)訊息列顯示"ERASE ERROR"此時右上角則不顯示 complete 圖示。

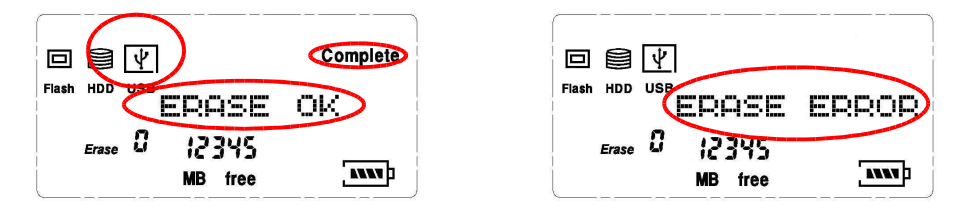

Step 8 - 按下 ESC 按鍵,回到待機狀態。如未按下任意按鍵,系統將會在 40 秒後自動關機。

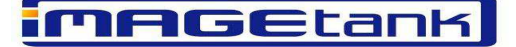

- (5) 從硬碟傳輸資料至記憶卡:
- A. 複製所有檔案:
  - Step 1-插入 CF 卡或先插入 5 合 1 轉接卡至卡槽,再於轉接卡後端接上所 要複製的記憶卡。
  - Step 2 按下←鍵或→鍵,選擇來源裝置及目的裝置,如(圖 2-57)裝置顯示 區及顯示執行狀態區會顯示 FLASH 框, HDD 框,←及 COPY 圖 示。

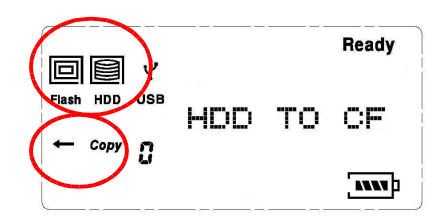

Step 3 - 如果要確認所選擇之來源裝置及目的裝置,按下 ENTER 鍵。

Step 4 – 按下←鍵或→鍵,選擇複製模式,如(圖 2-58)畫面訊息列顯示 DISK COPY 字樣。

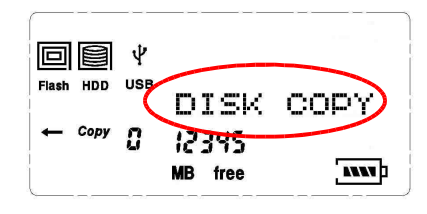

Step 5 --如果要確認所選擇之複製模式,按下 ENTER 鍵,如(圖 2-59)訊息列會 顯示"CONTINUE?"。如果要放棄,則按下 ESC 鍵。

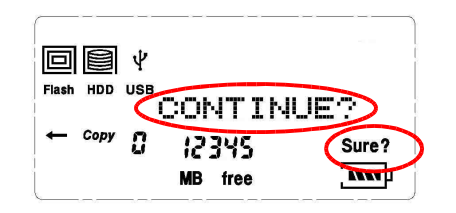

MAGEtank

Step 6 -如果確定要複製所有資料,按下 ENTER 鍵執行複製動作,如(圖 2-60a)在裝置顯示區的 FLASH 框 及 HDD 框圖示交互閃爍,直到訊息列顯示 由"0%"到"100%"後訊息列會在顯示"COPY OK"及右上角顯示 complete 圖示 如果複製失敗如(圖 2-60b)在訊息列顯示"COPY ERROR",此時右上 角則不顯示 complete 圖示。

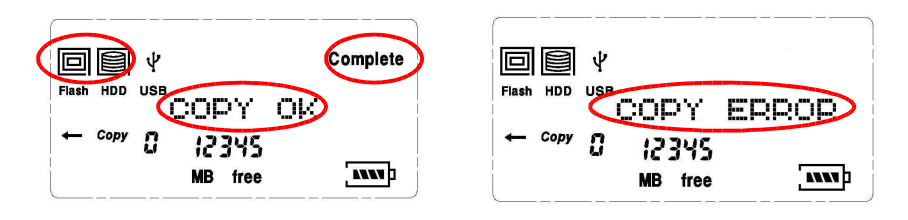

Step 7 –按下 ESC 按鍵,回到待機狀態。如未按下任意按鍵,系統將會在 40 秒後自動關機。

- B. 複製一個檔案或目錄:
  - Step 1-插入 CF 卡或先插入 5 合 1 轉接卡至卡槽,再於轉接卡後端接上所 要複製的記憶卡。
  - Step 2 按下←鍵或→鍵,選擇來源裝置及目的裝置,如(圖 2-66)裝置顯示 區及顯示執行狀態區會顯示 FLASH框, HDD 框,←及 COPY 圖 示。

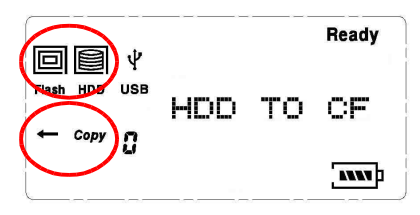

Step 3 - 按下 ENTER 鍵,確認所選擇之來源裝置及目的裝置。

Step 4 – 按下←鍵或→鍵,選擇複製模式,如(圖 2-67)在訊息列會顯示 FILE COPY 字樣。

| Grand-Level Tech | ← Copy ① 12345<br>MB free | 38 |
|------------------|---------------------------|----|

MAGEtank

Step 5 -- 如要確認所選擇之複製模式,按下 ENTER 鍵。如果放棄所選擇之複製模式,則按下 ESC 鍵回上一狀態。

Step 6 – 按下←鍵或→鍵,選擇要複製的檔案或目錄,如(圖 2-68a)在訊息列會 顯示目前所選擇的檔案或目錄名稱。按下↓鍵可由此目錄進入下一層,按下↑ 鍵可由目前目錄回到上一層,如(圖 2-68b)層級顯示區會顯示目前位在第幾層。

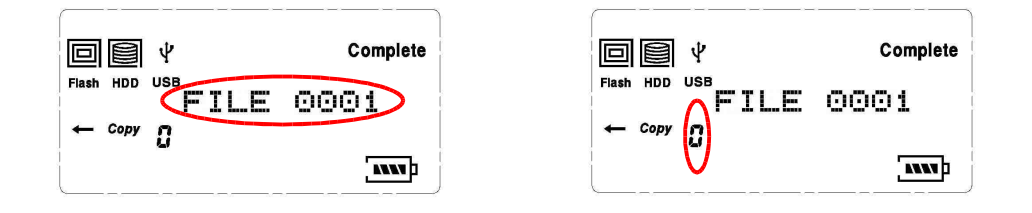

Step 7 - 按 ENTER 鍵,請選擇想要放置的路徑。操作步驟同 Step 6。

Step 8 - 按 ENTER 鍵,確認所選擇之檔案且詢問是否確定,如(圖 2-69)訊息 列會顯示"CONTINUE?"。如果要放棄複製所選的檔案,則按下 ESC 鍵。

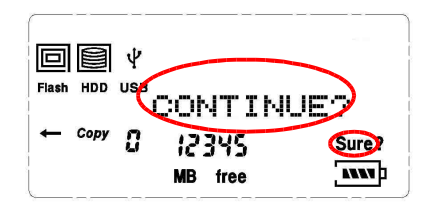

Step 9 - 如果確定要複製這個檔案或目錄,按下 ENTER 鍵執行複製動作, 如(圖 2-70a)在裝置顯示區的 FLASH 框 及 HDD 框圖示交互閃爍,直到訊息 列顯示由"0%"到"100%"後會在顯示"COPY OK"及右上角會顯示 complete 圖示。如果複製失敗如(圖 2-70b)在訊息列會顯示"COPY ERROR" 此時右上角則不顯示 complete 圖示。

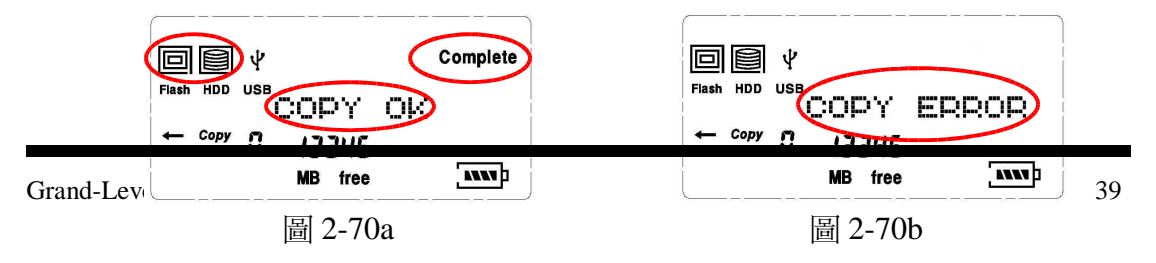

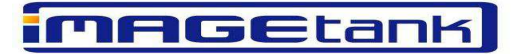

Step 10-按下 ESC 按鍵,回到待機狀態。如未按下任意按鍵,系統將會在 40 秒後自動關機。

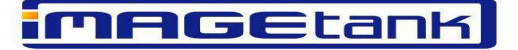

(6) 從硬碟清除資料:

#### A. 清除所有檔案:

Step 1 – 按下下←鍵或→鍵,選擇要清除的裝置,如(圖 2-114)裝置顯示區及顯示執行狀態區會顯示 HDD 框, ERASE 圖示。

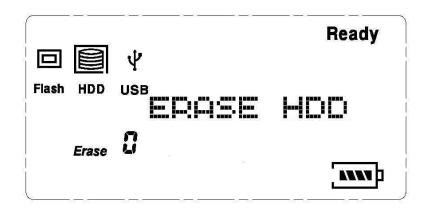

Step 2 - 如果要確認所選擇的裝置,按下 ENTER 鍵。

Step 3 – 按下←鍵或→鍵,選擇清除模式,如(圖 2-115)畫面訊息列顯示 DISK ERASE 字樣。

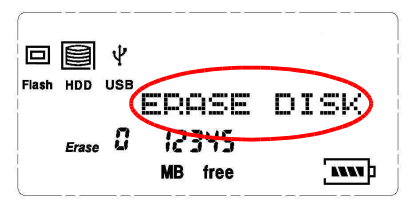

Step 4 - 如果要確認所選擇之清除模式,按下 ENTER 鍵,如(圖 2-116)訊息列 會顯示"CONTINUE?"。如果要放棄,則按下 ESC 鍵。

|           | Ψ   |                  |       |
|-----------|-----|------------------|-------|
| Flash HDD | USE | CONTIN           | UET   |
| Erase     | 0   | 12345<br>MB free | Sure? |

Step 5 - 為了慎重,當按下 ENTER 鍵後系統會在詢問使用者一次是否確定要 清除全部資料,在訊息顯示區會顯示"SURE?"。如果要確定請按 ENTER 鍵, 如果要取消請按下 ESC 鍵。

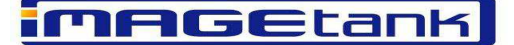

Step 6 - 如果確定要清除所有資料,按下 ENTER 鍵執行複製動作,如(圖 2-117a)

在裝置顯示區的 HDD 框圖示會閃爍,直到訊息列顯示由"0%"到"100%"後 訊息列會在顯示"ERASE OK"及右上角顯示 complete 圖示。如果複製失敗如 (圖 2-117b)在訊息列顯示"ERASE ERROR",此時右上角則不顯示 complete 圖示。

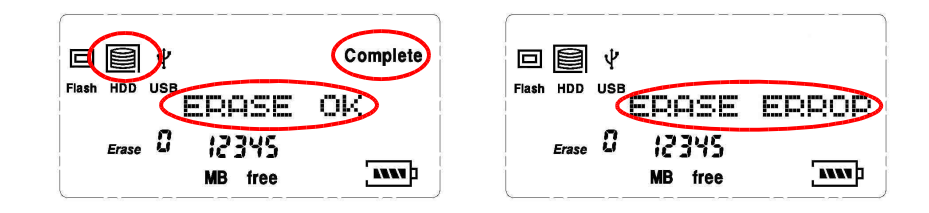

Step 7 –按下 ESC 按鍵,回到待機狀態。如未按下任意按鍵,系統將會在 40 秒後自動關機。

#### B. 清除一個檔案或目錄:

Step 1 – 按下←鍵或→鍵,選擇要清除的裝置,如(圖 2-123)裝置顯示區及顯示 執行狀態區會顯示 HDD 框, ERASE 圖示。

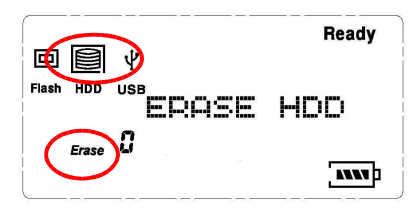

Step 2 - 如果要確認所選擇的裝置,按下 ENTER 鍵。

Step 3 – 按下←鍵或→鍵,選擇清除模式,如(圖 2-124)畫面訊息列顯示 FILE ERASE 字樣。

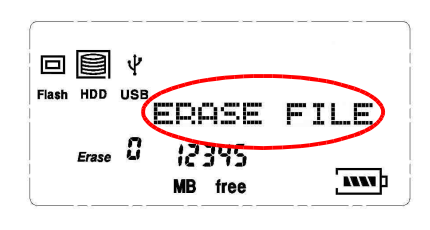

MAGEtank

Step 4 - 如果要確認所選擇之清除模式,按下 ENTER 鍵。如果要放棄所選擇之清除模式,則按 ESC 鍵回上一狀態。

Step 5 - 按 下←鍵或→鍵,選擇要清除的檔案或目錄,如(圖 2-125a)在訊息 列會顯示目前所選擇的檔案或目錄名稱。按下↓鍵可由此目錄進入下一層,按 下↑鍵可由目前目錄回到上一層,如(圖 2-125b)層級表示區會顯示目前位在第 幾層。

Step 6 - 按 ENTER 鍵,確認所選擇之檔案且詢問是否確定,如(圖 2-126)在訊息列會顯示" CONTINUE?"。如果要放棄清除所選的目錄,則按下 ESC 鍵。

| Erase 0 12345 | Erase 0 12345 |
|---------------|---------------|
| MB free       | MB free       |

Step 7 - 如果確定要清除這個檔案或目錄,按下 ENTER 鍵執行清除動作, 如(圖 2-127a)在裝置顯示區的 HDD 框圖示會閃爍,直到訊息列顯示由 "0%"到"100%"後會在顯示"ERASE OK"及右上角會顯示 complete 圖示。 如果複製失敗如(圖 2-127b)訊息列顯示"ERASE ERROR"此時右上角則不 顯示 complete 圖示。

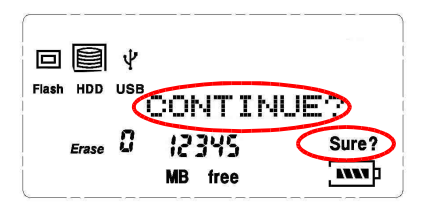

Step 8 - 按下 ESC 按鍵,回到待機狀態。如未按下任意按鍵,系統將會在 40 秒後 白動關機。\_\_\_\_\_

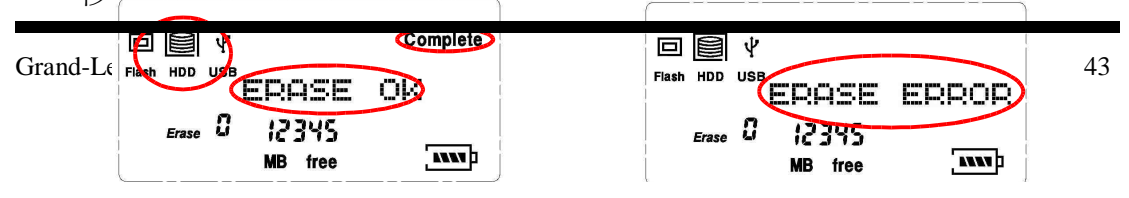

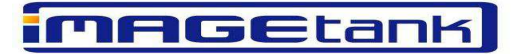

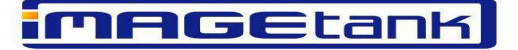

(7) 功能設定:

#### A. 顯示基本資訊:

Step 1 –按下←鍵或→鍵,請選擇到功能設定選項,在裝置顯示區只顯示裝置 而不顯示該裝置外框、顯示執行狀態區將不顯示任何圖示,訊息顯示區則會顯 示"SETUP"。

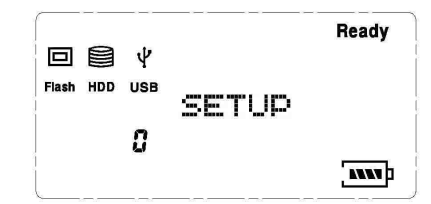

Step 2 - 如果要確認所選擇的裝置,按下 ENTER 鍵。

Step 3 –按下←鍵或→鍵,請選擇到基本資訊(Info)選項,在訊息顯示區會顯示" INFO"。

Step 4 - 如果要確認所選擇基本資訊(Info)選項,按下 ENTER 鍵。如果要放棄所選擇基本資訊(Info)選項,則按 ESC 鍵回上一狀態。

Step 5-按下 ENTER 鍵會顯示目前的版本

Step 6 –按下任意按鍵,回到待機狀態。如未按下任意按鍵,系統將會在5秒後自動回到待機狀態。

#### B. 版本更新:

Step 1-連接上 GRAND-LEVEL(<u>http://grand-level.com.tw/</u>)的網站,並進入 download page。

Step 2-下載最新的韌體檔案。

Step 3-將最新版韌體存至大姆哥或隨身碟,並將該隨身碟插入G2 OTG 的

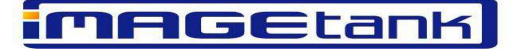

USB OTG 插槽。

Step 5-此時 G2 OTG 的 LCD 畫面仍會顯示" Update F/W",同時插入之隨身碟上 LED 會閃爍,即表示正在更新韌體中。

Step 6-更新完畢 G2 OTG 右上角會顯示 COMPLETE 並於 7~8 秒後自動關機。

Step 7--請按 Power 鍵,重新開機會發現 version 版本已改變。

Step 8-本公司會不定期於網頁公佈 最新韌體 敬請注意。

#### (8)電量顯示:

#### A. 電量不足狀態:

- 當電量不足時,電量顯示區的電量圖示框會閃爍且訊息顯示區會顯示 "LOW BATTERY"。
- 當電量圖示框在閃爍時按下任何按鍵不會執行任何動作。
- 當電量不足時系統會在40秒後自動關機。
- 如果在執行工作中顯示電量不足時,則會將目前的工作執行完畢後不再接受 任何指令且將在40秒後自動關機。

#### B. 電池充電:

Step 1-將變壓器接到電源插座。

Step 2-將變壓器另一端接到 G2 OTG 的電源插孔。電池便會自動充電,充電時電量如下列圖所示由圖 a 到圖 b 到圖 c 到圖 d 以此循環。

Step 4-將 G2 OTG 按 Power 鍵開機,選擇進入 Setup 後,選擇" Update F/W"

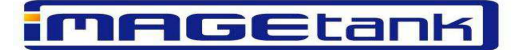

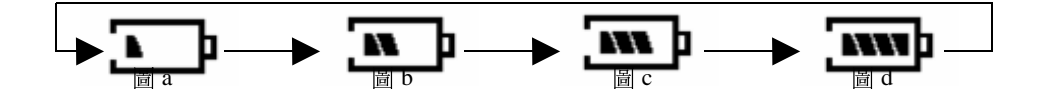

Step 3-當電池充滿電後(約3小時),電量如上(圖d)所表示。(建議可充電 至5小時)

註:1.第一次充電請充滿8小時。 2.若時間許可,平常充電可加長充電時間,能增加電容量(電池內有過充保 護裝置,可安心長時間充電) 3.若長期不用,建議可將電池移除。 4.當電量充滿,電量可儲存9個月左右。

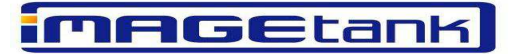

# 附錄:

# 錯誤訊息:

- Low Battery 電力不足
- (2) Same Name目地裝置有相同檔案名稱 因此 無法複製來源檔案
- (3) Copy error 複製不成功
- (4) Erase error 清除不成功
- (5) Update error 軔體更新不成功
- (6) Continue? 幫助使用者確認 是否繼續下一步動作?
- (7) Copy ok 複製成功
- (8) Erase ok 清除成功

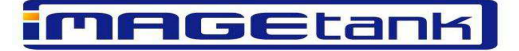

(10) H/W Error

G2 OTG 偵測不到插入並選擇要動作的裝置

# 注意事項:

(1)盡可能不要將 G2 OTG 放置在不平穩的表面上,更絕對禁止摔落及劇烈碰撞 及搖晃此行為,這會對機器本身造成傷害。

(2)當 G2 OTG 在複製檔案或刪除檔案時,不可劇烈晃動及抽出卡片,否則會造成機器當機現象及硬碟表頭損毀。如發生當機無法使用,可利用迴紋針或小針頭於機器背後有一Reset 鍵按一下,再重新開機即可。

(3)當有異物進入時,請立即關機並拔掉電源。G2 OTG 不允許水或不明物體的進入。

(4)充電時必須使用隨機附上之 G2 OTG 專用充電器,否則造成機器故障,恕不 負責。

(5) G2 OTG 為一攜帶式之儲存設備,資料安全之風險性較高,故必須另行備份至他處,否則資料毀損不在保固範圍內。

# MAGEtank

### Q&A:

Q:為什麼 G2 OTG 無法開機?

A:請先檢查電量是否不足,當開機到 Initial 的畫面時電量顯示區的電量圖示框 是否在閃爍,如果在閃爍就表示電量不足以開機,此時需充電方可開機(充電步 驟請參考第70頁電池充電)。如果充電完成後還是不能開機,請與原廠商聯絡。

Q:我的G2OTG是否有支援升級?那又該如何升級?

A:請先在主選單選取 Setup 選項,查看是否有 Update 功能選項。如果有,只需上網下載更新程式(升級步驟請參考第 66 頁版本更新)。如果沒有,則請交由原廠商 代為升級。

Q:為何我開機沒有偵測到硬碟?

A:請先確認是否有安裝硬碟(硬碟安裝步驟請參照第12頁)。如果有安裝硬碟則請確認硬碟是否有分割。如果硬碟也做過分割了還是沒偵測到硬碟,可能是硬碟故障造成系統無法偵測。

Q:硬碟如果沒有分割,該如何分割?

A:先將硬碟安裝於 G2 OTG 內(硬碟安裝步驟請參照第 12 頁)。只需將 USB 線一端接在 G2 OTG 的 USB 2.0 插孔、另一端接在 PC 端註一,即可由電腦來對硬碟做 規劃。

Q:是否支援多重分割?

A:目前在單機操作模式下只支援最多至一個分割區,當超過一個以上的分割區, 則僅能讀出第一個分割區。

註一:G2 OTG 與 PC 連接時 G2 OTG 必須開機,否則 PC 無法偵測到硬碟

#### Grand-Level Technology